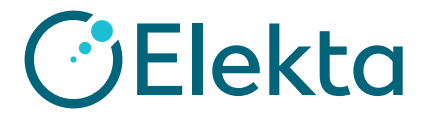

## Create and assign preference to present a COVID-19 assessment when an observation order (procedure) is being approved or generated approved through Quick RX

- 1) Click File > System Utilities > IQ Engine Configuration
- 2) Click Scripts > Operations and Events > General Charting > Order Script
- 3) Click Create Assessment by Procedure
- 4) Under preferences, click **New**
- 5) Select Assessment/Tab View

| De 20 m Tean Tour                                                                                                    |               |
|----------------------------------------------------------------------------------------------------|---------------|
|                                                                                                    |               |
|                                                                                                    |               |
| Q Script Manager                                                                                                    |               |
| Scripts Scripts                                                                                                    |               |
| no Rein Liser Interface                                                                                                    | _             |
| Conceptions and Events Name                                                                                                    | ▲ Script Type |
| CDS Alert on Two Observation Values by Drug                                                                                                    | Order Script  |
| General Charting CDS Alert on Two Observation Values by Procedure                                                                                                    | Order Script  |
| - Appointment Script CDS Diagnosis Details Required by Drug                                                                                                    | Order Script  |
| Charge Script     CDS Diagnosis Details Required by Procedure                                                                                                    | Order Script  |
| CDS Treatment Details Required by Drug                                                                                                    | Order Script  |
| Dragnosis Script     CDS Treatment Details Required by Procedure                                                                                                    | Order Script  |
| Observation Data Script     Create Assessment by Drug                                                                                                    | Order Script  |
| - Order Script Create Assessment by Procedure 3                                                                                                    | Order Script  |
| Order Script (Cancelable) Create Document by Drug                                                                                                    | Order Script  |
| QCL Script Create Document by Procedure                                                                                                    | Order Script  |
| - Select eSCRIBE Template Create QCL by Drug                                                                                                    | Order Script  |
| Additional Processing Create QCL by Procedure                                                                                                    | Order Script  |
|                                                                                                    |               |
| Preferences Revisions Usaces Details                                                                                                    |               |
| Script Preferences - Create Assessment hu Procedure                                                                                                    |               |
|                                                                                                    |               |
|                                                                                                    |               |
| I and a second second s |               |
|                                                                                                    |               |
| Create Assessment by Procedure (Rev. 1) - Preference:                                                                                                    |               |
| Options - Preferences - Galactic Cancel                                                                                                    |               |
| Flowsheet Configuration                                                                                                    |               |
| Select Value Restore Default Set to All Set to None Clear Value                                                                                                    |               |
| Assessment/Tab View Q (Not Set)                                                                                                    |               |
| Mark as Reviewed                                                                                                    |               |
| Associate Assessment with Order                                                                                                    |               |
| Applicability Tab. Assessments                                                                                                    |               |
| Select Value Restore D D                                                                                                    |               |
| Care Plans                                                                                                    |               |
| Include Ad-Hoc Orders Chemotherapy Pt Education                                                                                                    |               |
| Procedures Coagulation / Antiseizure                                                                                                    |               |
| Display Assessment Condition                                                                                                    |               |
| Users (All) COVID-19 Resement                                                                                                    |               |
| Patients (All) CTrials Adverse Events                                                                                                    |               |
| CTrials Enrollment Status                                                                                                    |               |
| Distress Measurement Tool                                                                                                    |               |
| Extensive Pain Assessment                                                                                                    |               |
| Fall Risk                                                                                                    |               |
| Scripts 2 General Ix Summary                                                                                                    |               |
| MD Assessment                                                                                                    |               |
| Assignments MD ESA Evaluation                                                                                                    |               |
| MRI Requisition                                                                                                    |               |

- 6) Optionally, set **Mark as Reviewed** to true and **Associate Assessment with Order** to false
- 7) Optionally select one or more Care Plans
- 8) Optionally set Include Ad-Hoc Orders to false
- 9) Select one or more **Procedures**
- 10) If selecting more than one procedure, optional update Display Assessment Condition

to Order contains any flagged procedure

11) Optionally, set **Users** or **Patients** (for testing purposes only)

| C | Crosto Accossment by Procedure (Rey | a 1) Beeference                      | 1 |                          |
|---|-------------------------------------|--------------------------------------|---|--------------------------|
|   | create Assessment by Procedure (Nev | : 1) - Preference:                   |   |                          |
|   | Options - Preferences -             | <ul> <li>Save ¥ Cancel</li> </ul>    |   |                          |
|   | Flowsheet Configuration             |                                      |   |                          |
|   | Select Value Restore Default        | Set to All Set to None Clear Value   |   |                          |
|   | Assessment/Tab View                 | COVID-19 Risk Assessment             |   |                          |
|   | Mark as Reviewed                    | True 🗕                               |   |                          |
|   | Associate Assessment with Order     | True 🛑                               |   |                          |
| 1 | Applicability                       |                                      |   |                          |
|   | Select Value Restore Default        | 7 Set to All Set to None Clear Value |   |                          |
|   | Care Plans                          | (All) •                              |   |                          |
|   | Include Ad-Hoc Orders               | True • 9                             |   |                          |
|   | Procedures                          | 😮 (Not Set) •                        |   |                          |
|   | Display Assessment Condition        | 9 Select Value                       |   |                          |
|   | Users                               |                                      |   |                          |
|   | Patients 11                         | 0                                    |   | OK 🗙 Cancel              |
| L |                                     |                                      |   |                          |
|   |                                     | Selected Values                      |   |                          |
| _ |                                     | Add Change Delete -                  | M | ove Up   Move Down     - |
|   |                                     | Value                                |   |                          |
|   |                                     | Nursing Visit                        |   |                          |
|   |                                     |                                      |   |                          |

12) Name preference, select all relevant departments and click **OK** to save

| Save Preference  |                                             |               |  |  |  |
|------------------|---------------------------------------------|---------------|--|--|--|
| 12               |                                             | 🔵 OK 💥 Cancel |  |  |  |
| Preference Name: | COVID-19 Assessment on Nurse Visit Quick RX |               |  |  |  |
| Departments:     | Departments: CTD; MO                        | •             |  |  |  |

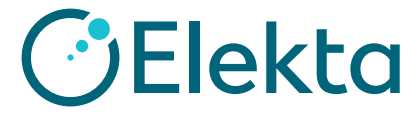

## Create and assign preference to present a COVID-19 assessment when an observation order (procedure) is being approved or generated approved through Quick RX

- 13) Click Assignments > Operations and Events > General Charting > Observation Orders
- 14) Click Order Approved
- 15) Under Script Assignments, click **New**
- 16) Select Create Assessment by Procedure script

| MOSAIQ Customization                        |                         |                     |                                                 |               |                                            |          |
|---------------------------------------------|-------------------------|---------------------|-------------------------------------------------|---------------|--------------------------------------------|----------|
| ile <u>E</u> dit <u>V</u> iew <u>T</u> ools |                         |                     |                                                 |               |                                            |          |
| )• 🗐 🥔 🔊 (° 🕾                               | -                       |                     |                                                 |               |                                            |          |
| O Script Manager                            |                         |                     |                                                 |               |                                            |          |
|                                             | Carlet Andrewsets       |                     |                                                 |               |                                            |          |
| signments                                   | Script Assignments      |                     |                                                 |               |                                            |          |
| - 🛅 User Interface                          | C New C Con X           | C Delete - M- w     | iove op 🐳 move Down                             |               |                                            |          |
| Operations and Events                       | Departmer 1 -           | ensive Train        | ing Department                                  |               |                                            |          |
| General Charting                            |                         |                     |                                                 |               |                                            |          |
| Appointments                                | Scrip<br>Create Assesse | an a mt Inv Dec aca | fure (Day 4)                                    |               | Preterence<br>Order NDL eventses NDL tener | amant    |
| Charge                                      | Oreate Assessin         | neni by Procec      | 101e (Rev. 1)                                   |               | Order Old Create Schedule Old              | Teels    |
| Diagnosis                                   | Create QCL by P         | Procedure (Re       | v. 1)                                           |               | Order Sim Create Schedule Sim              | Task     |
| 🗄 🚞 eSCRIBE                                 |                         |                     |                                                 |               |                                            |          |
| 🖕 🧰 Observation Data                        |                         |                     |                                                 |               |                                            |          |
| Dbservation Orders                          |                         |                     |                                                 |               |                                            |          |
| Order Approved                              | Config                  | gure Assignmer      | nt                                              |               |                                            |          |
| Order Approving                             | Clear                   | Proformaco          |                                                 | OK Y Cancel   |                                            |          |
| Order Marking Ready to Tre                  | Cicur                   | Therefore           |                                                 | o on a concer |                                            |          |
| m- Catient                                  |                         | Script: Select      | t an IQ Script                                  |               |                                            |          |
| - Pharmacy Orders                           | Prefe                   | erence:             | + a Script                                      |               | - 0                                        | ×        |
| 👜 🔄 Quality Check List                      |                         | Jelec               | r a script                                      |               |                                            |          |
| QCL Completed                               | E U                     | lse Most            |                                                 |               | 🔵 ОК 💥 С                                   | ancel    |
| QCL Skipped                                 |                         |                     | Name                                            |               | ▲ Script Type                              | <u> </u> |
| Additional Processing                       |                         |                     | CDS Pain Assessment on Patient Event            |               | Patient Script                             |          |
| Additional Processing                       |                         |                     | CDS Pneumonia on Patient Event                  |               | Patient Script                             |          |
|                                             |                         |                     | CDS Smoking Status on Open Chart                |               | Patient Script                             |          |
|                                             |                         | Đ                   | CDS Smoking Status on Patient Event             |               | Patient Script                             |          |
| :                                           |                         | ±                   | CDS Treatment Details Required by Drug          |               | Order Script                               |          |
|                                             |                         | •                   | CDS Treatment Details Required by Procedure     |               | Order Script                               |          |
|                                             | _                       | •                   | CDS Treatment Details Required on Patient Event |               | Patient Script                             |          |
|                                             |                         |                     | Create Assessment by Drug                       |               | Order Script                               | =        |
|                                             |                         | 0                   | Create Assessment by Procedure                  |               | Order Script                               |          |
|                                             |                         |                     | Create Document by Drug                         |               | order Script                               |          |
|                                             |                         |                     | Create Document by Procedure                    |               | Order Script                               |          |
|                                             |                         |                     | Create QCL by Drug                              |               | Order Script                               |          |
|                                             | I                       | L.                  | CARAIR OCI. DV Procedure                        |               | Order Script                               |          |

17) Select **Preference** 

| Configure Assignment                            |                 |  |  |  |
|-------------------------------------------------|-----------------|--|--|--|
| Clear Preference                                | OK 💥 Cancel     |  |  |  |
| Script: Create Assessment by Procedure (Rev. 1) |                 |  |  |  |
| Preference: Select an IQ Preference             |                 |  |  |  |
| Select Preference                               |                 |  |  |  |
| 17                                              | 🔵 OK 💥 Cancel   |  |  |  |
| Name                                            | Script Revision |  |  |  |
| COVID-19 Assessment on Nurse Visit Quick RX     | 1               |  |  |  |
| Order MRI Launches MRI Assessment               | 1               |  |  |  |
|                                                 |                 |  |  |  |
|                                                 |                 |  |  |  |

18) Click **OK** to save configuration assignment

19) Remember to repeat for all relevant departments

| Script Assignments                           |                                         |                                       |         |          |  |  |
|----------------------------------------------|-----------------------------------------|---------------------------------------|---------|----------|--|--|
| 🎦 New 💕 Edit 🗙 Delete 🏠 Move Up 🌷 Move Down  |                                         |                                       |         |          |  |  |
| Department Comprehensive Training Department |                                         |                                       |         |          |  |  |
| Script Preference State                      |                                         |                                       |         | Tracking |  |  |
|                                              | Create Assessment by Procedure (Rev. 1) | Order MRI Launches MRI Assessment     | Enabled | Disabled |  |  |
|                                              | Create QCL by Procedure (Rev. 1)        | Order SIM Create Schedule SIM Task    | Enabled | Disabled |  |  |
|                                              | Create Assessment by Procedure (Rev. 1) | COVID-19 Assessment on Nurse Visit Qu | Enabled | Disabled |  |  |